## PASOS PARA REALIZAR LA COMPRA

Paso #1

Ingresar el link en Google.

Link: http://convenios.almaceneselrey.store/

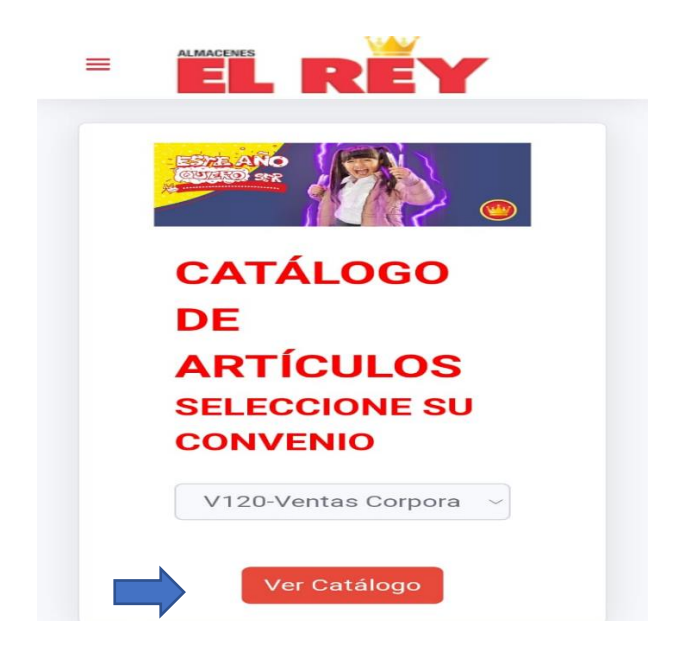

Paso #2 seleccionar el producto:

• Seleccionar el Carrito de compa.

| REY                                                                          |                                                                                                    |                                                               |                                                                                                    |
|------------------------------------------------------------------------------|----------------------------------------------------------------------------------------------------|---------------------------------------------------------------|----------------------------------------------------------------------------------------------------|
| 1                                                                            | Catálogo                                                                                                    | Artículos                                                     | VER DETALLE COMPRA                                                                                                    |
|                                                                              |                                                                                                    |                                                               | Buscar                                                                                                    |
|                                                                              |                                                                                                    |                                                               |                                                                                                    |
| Código: 0104338<br>Producto: CUADERNO CACTUS/SIRENA 100H<br>Precio: 1.550.00 | Código: 0185715<br>Producto: CUADERNO COS MARIO BROS 100H<br>Precio: 1,700,00<br>EXECUTOR DE COS MARIO BROS 100H | Producto: CUADERINO COSIDO PEQ FAMA<br>MASC<br>Precio: 475.00 | Código: 0125451<br>Producto: CUADERNO ESP MASCULINO 100H<br>Precio: 1,300.00<br>Frecio: 1,300.00<br>AGREGAR AL CARRITO |

Búsqueda rápida:

- 1. Ingresar el nombre del producto, en este caso "CUADERNO"
- 2. Dar clic "Buscar"

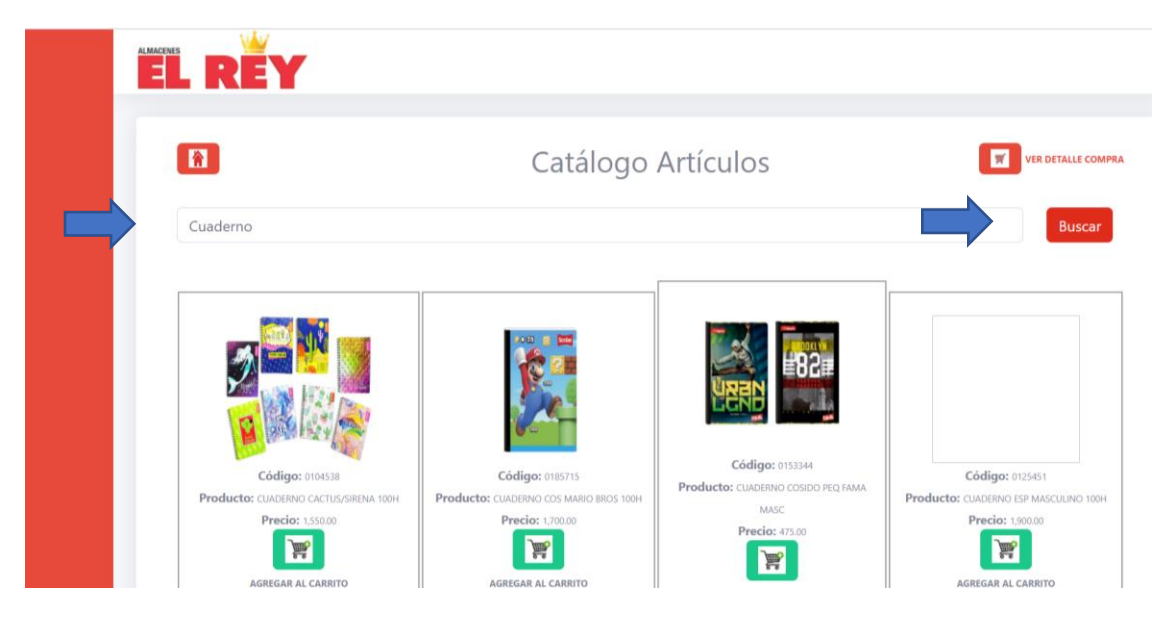

• Paso #3 Seleccionar la opción de "VER DETALLE COMPRA" para verificar lo seleccionado.

| Î |     | RĔY                                                            |              | Catálogo                                                  | Artículos                       | _                            |                                    | VER DETALLE COMPRA         |
|---|-----|----------------------------------------------------------------|--------------|-----------------------------------------------------------|---------------------------------|------------------------------|------------------------------------|----------------------------|
|   | Cua | iderno                                                         |              |                                                           |                                 |                              |                                    | Buscar                     |
|   | Pr  | Cédigo: DIO4538<br>Cédigo: DIO4538<br>Orducto: CUADERNO CACTUR | USIRENA 100H | Código: 0185715<br>Producto: CUADERNO COS MARIO BROS 100H | Código: o<br>Producto: CUADERNO | 153344<br>2 COSIDO PECI FAMA | Código: or<br>Producto: CUADENIO E | 25451<br>IP MASCULING 100H |
|   |     | Articulo                                                       | Descripci    | ion                                                       |                                 | Precio                       | Cantidad                           | Total                      |
|   | Ŵ   | 0153344                                                        | CUADERN      | NO COSIDO PEQ FAMA MASC                                   |                                 | 475                          | 1                                  | 475                        |
|   | Ŵ   | 0185715                                                        | CUADERN      | NO COS MARIO BROS 100H                                    |                                 | 1700                         | 1                                  | 1700                       |
|   | Ŵ   | 0104538                                                        | CUADERN      | NO CACTUS/SIRENA 100H                                     |                                 | 1550                         | 2                                  | 3100                       |
|   | Ac  | tualizar pedido                                                | _            |                                                           |                                 |                              | TOTAL DE SU COMPRA (               | \$ 5,275                   |

# Paso #4 Ingresar los Datos.

| Código<br>Cédula              | V08                                                                                                    |  |
|-------------------------------|----------------------------------------------------------------------------------------------------|--|
| Cédula                        |                                                                                                    |  |
|                               | 4023008000                                                                                                    |  |
| Nombre                        | LUIS FONSECA                                                                                                    |  |
| Teléfono                      | 70118607                                                                                                    |  |
| Email                         | Lfonseca@hotmail.com                                                                                                    |  |
| Empresa                       | Almacenes El Rey                                                                                                    |  |
| Información<br>Complementaria | Retiro la mercadería en el Rey de San Francisco.<br>Lo compro con la Asociación o Contado.<br>Los cuadernos de diferentes colores. |  |

#### Código: V08.

Cédula: Cedula Colaborador.

Nombre: Nombre del Colaborador o Socio.

Email: Email del colaborador.

Empresa: (Empresa o Asociación).

#### Información complementaria:

- En que Almacén desea retirar: San Francisco o Zapote.
- Si cancela la Asociación o es a contado la compra.
- Algún color en especifico de cuaderno o diseño.
- Nombre de la Asociacion o Empresa.

### Después de llenar los campos dar clic en "Procesar" y aparece la siguiente imagen.

| 3975   |
|--------|
|        |
| 11975  |
|        |
|        |
| 15,950 |
|        |
|        |